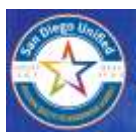

# PSA VIEW PRE-JOB CONFERENCE MEETING MINUTES REPORT IN APPLICATION

## New Release – Generate Meeting Minutes Report after Pre-Job Conference Meeting is Closed

### 1. Login & Open project

| *     | San Diego Unified                     | 🗭                             | Instructi                                                    | tions to view new Meeting<br>Minutes Report |                      |                      |                                    |                                                 | 🛈 Report Houses 🌘 seep 🥌 prove Report |            |                              |                            |        |
|-------|---------------------------------------|-------------------------------|--------------------------------------------------------------|---------------------------------------------|----------------------|----------------------|------------------------------------|-------------------------------------------------|---------------------------------------|------------|------------------------------|----------------------------|--------|
|       | 14196 - 1411 M                        | Tasks                         |                                                              |                                             | Project Cent         | er                   |                                    |                                                 |                                       |            |                              |                            |        |
| Frajm | er CE 24-Mains find - Kurter P. North | tin Tao                       |                                                              |                                             | Q, stress            |                      |                                    |                                                 |                                       | 1          | Toggle Columns               | *                          | Export |
| ()E)  | Propert Datails                       | .160 (440                     | to carriently sometimes -                                    |                                             |                      |                      | pen Pr                             | oject                                           |                                       |            |                              |                            |        |
| (国)   | Project Pre-jub Vestings              |                               |                                                              |                                             | PSA<br>Specialist 11 | Bid Mandala          |                                    | Contractor 14                                   | Dir Ho. 11                            | License Ti | Contract 11                  | Contrast                   | 1 Awer |
| (18)  | respect Las of Considerations         | PSA Scheduled Act             | civities                                                     |                                             |                      | 0                    | /                                  |                                                 |                                       |            | oreas inter                  |                            | Date   |
| 国     | Propert Las DF Abergreineren          | 0 jub Walks<br>0 Doard Awards | <ul> <li>Did Operange</li> <li>Projete Conference</li> </ul> | eres Masters                                | Digen-Admin<br>Tenne | Carlos<br>Henry Test | Blackd<br>RE<br>Brook<br>Tear Life | UTRADAT LINE<br>OCHERN,<br>CONTRACTORS,<br>INC. | 1000002942                            | 390994     | C.Z. 294<br>MYRD4 Teal<br>LW | kuene 85<br>Oreas fe<br>LW | e shir |
|       |                                       | -                             |                                                              | -                                           | 1                    | 1                    |                                    |                                                 |                                       |            |                              |                            |        |
|       |                                       | $\langle \rangle$             | July 2024                                                    | today                                       |                      | - 44                 | 0 Y 3                              | Cowing 1 to 5 of 1                              | ontries ++                            | 1.3        | 1.1                          |                            |        |

## 2. From Left Navigation of open Project, select Project Pre-Job Meetings

| **     | San Diego Unified                       |                      |                   |                        |                           |       |                             |                            |
|--------|-----------------------------------------|----------------------|-------------------|------------------------|---------------------------|-------|-----------------------------|----------------------------|
| 6      | Hame<br>Prejob Meetings                 | CZ-24-Stress         | Test - Euclid E   | i Stress Test          | LW's Pre-jo               | b Con | ference Meeti               | ngs                        |
|        |                                         | CZ-24-Stres          | s Test - Euclid I | ES Stress Tes          | t LW's Pre-J              | ob Co | nference Mee                | lings                      |
| Projec | n 62-34-50 em Text - Buchd BS Sp        | Q. Journ             |                   |                        |                           |       |                             |                            |
| (室)    | Project Details                         |                      |                   |                        | -                         |       |                             |                            |
|        | Project Pre-Job Meetings <sub>(2)</sub> | PSA<br>Specialist 11 | Titte †↓          | Meeting J              | Meeting<br>Closed         | 11    | Project []                  | Notus 11                   |
| [第]    | Project List of Contractors             | SuperAdron           | Meeting Season    | Open                   | No                        |       | Euclid ES Streag            | Section II to finding acts |
|        | Project Linz Of Actignments             | DEFAULT FOOTER       | W Sheen Test      | Closed<br>Meeting      |                           |       | Test LW                     |                            |
|        |                                         | SuperAdmin<br>Testar | Session II Stress | 06/17/2024<br>09:00 AM | Wes. Clused<br>Ok/12/2024 | 00    | Euclid ES Stress<br>Test LW | Neties Stress              |

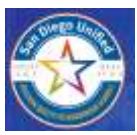

# PSA VIEW PRE-JOB CONFERENCE MEETING MINUTES REPORT IN APPLICATION

### 3. Select the "OPEN" icon to generate & download the Meeting Minutes Report

|       | Nepoli                                                                                                    |
|-------|----------------------------------------------------------------------------------------------------|
| -     | Pre-job Conference Meeting                                                                                                    |
|       |                                                                                                    |
| POR . |                                                                                                    |
|       |                                                                                                    |
|       |                                                                                                    |
| -     | Select the "OPEN" to                                                                                                    |
|       | download Meeting                                                                                                    |
|       | Minute Report                                                                                                    |
|       |                                                                                                    |
|       | ImomFuZ2LKZW0NY21hcApDTWFwTmFtZSBjcXJyZW50ZG(dCAvQ01hcCBkZWZpbmVyZXNvdXJg25Bwb3AKZYYCmVuZAcKZW5ko3RyZWFtCmVuZ99iagonMSAw10Biago8PCAvVHwzSAvRm8usAovU3VidHwz |
|       | Open                                                                                                    |

#### 4. Download File Rename 5. Save and 6. Click on Download File to VIEW

| Save As                          |                                                           | & + @                               |
|----------------------------------|-----------------------------------------------------------|-------------------------------------|
| ← → - ↑ ♣                        | > This PC > Downloads > V 🕹 Sour                          | ich Dow                             |
| Organize • New                   | folder                                                    | Recent download history             |
| 📒 Zoom Registra                  | fic 🔨 Name                                                |                                     |
| Inis PC                          | ~ Today (2)                                               |                                     |
| 30 Objects                       | PSA Meeting Minute Report Generated in App_Link to view   | PSA Meeting Minuse Report Generated |
| Cesktop                          |                                                           | in App_Link to view.pdf             |
| Documents                        |                                                           | 554 KB + DOVIE                      |
| South Downloads                  |                                                           |                                     |
| A Music                          |                                                           |                                     |
| E Pictures                       |                                                           |                                     |
| Videos                           |                                                           |                                     |
| E Local Disk (C)                 |                                                           |                                     |
| 🐴 Naturek                        | v «                                                       | Name download                       |
| File parne:                      | PSA Meeting Minute Report Generated in App_Link to view 4 | minutes                             |
| Save as type:                    | Adobe Acrobat Document                                    |                                     |
|                                  |                                                           | 6                                   |
| <ul> <li>Hide Folders</li> </ul> |                                                           | Save Cancel                         |

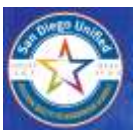

# PSA VIEW PRE-JOB CONFERENCE MEETING MINUTES REPORT IN APPLICATION

|                                                                                                    |                                                                            |                                                           | -                                                    |                                                                                                    |            |                      | •                       | Find text or | tools Q   🗒                | 90                    |
|----------------------------------------------------------------------------------------------------|----------------------------------------------------------------------------|-----------------------------------------------------------|------------------------------------------------------|----------------------------------------------------------------------------------------------------|------------|----------------------|-------------------------|--------------|----------------------------|-----------------------|
| Senses Contractor: ITTRACHT LINE CONTINUCTORE, INC.<br>GC Representative: Ittraffel Line, (2010) IRIE-02021, desegnationate.com                   |                                                                            |                                                           |                                                      | PGA Pro-Job Continuous Masting Minutes<br>Contract Nat. CC345 Blance Test VV, Names Excited 201 Blance Test LW<br>Meeting Tile Science II Dates Test<br>Meeting Tile Science II Cales Test<br>Meeting Date & Test: 12:000 AVX<br>Assigned PGA Specialize: Digos/Artin Tester<br>Phone: 212-055-12:2<br>Enable Meeting Digstory com |            |                      |                         | 7            | Print M<br>for y<br>recore | intues<br>our<br>ds & |
| Agenda:<br>1. General Cont<br>2. Actions on C<br>3. Closing Com<br>4. Dismissial                                                                  | nacion's Overview<br>ortraction Pre-Jo<br>menta, Guestion                  | v of Scope<br>b Forms<br>e, and Next Steps                |                                                      |                                                                                                    |            |                      |                         |              | distrib                    | ution                 |
| contractor www                                                                                                    | actor Assignm                                                              | ADDRESS CALB LIC. WUR                                     | NUT DIT                                              | PRE-JOR FORM                                                                                                    |            | LOA                  | PRE-JOB FORM            |              |                            |                       |
| STRAGHT LINE (2016/04). 4747 OCEANEDE BLVD SUTTE C<br>CORTINETORIE, INC. COEANEDE CA 10258<br>CILLIA 100514<br>DRI: 100502-142<br>DRI: 100502-142 |                                                                            | εc                                                        | Biogn Live<br>directivelinator.com<br>(BID) 160-6580 |                                                                                                    | False      | Patiand              |                         |              |                            |                       |
| contract Summary<br>ell-Participaing?                                                                                                    | Contract Sur<br>No                                                         | NTWY                                                      | 1995-2006 1                                          | COLOR BLOG METTER                                                                                                    | LOA        |                      | PREJOS FORM             |              |                            |                       |
| A&B PLOOPING 2401 PRITON IT THEY CHU, A VISTA, CA and and and church they are the the the the the the the the the th                              |                                                                            | and the low<br>and compared                               | tallow<br>straggmailmater.com<br>abs-aceo            |                                                                                                    | Grynn -    | Patriet              |                         |              |                            |                       |
| Nerali Scope: D<br>alf-Performing?<br>Inion Assignment<br>Yew: Crow 1<br>Icope of Work to<br>Icope of Work to                                     | eral Scope of V<br>Yes<br>a and Scopes o<br>be Performed:<br>be Performed: | Vich<br>of Wools<br>Scope of Wools<br>Equipment           |                                                      |                                                                                                    |            |                      |                         |              |                            |                       |
| active of work                                                                                                    |                                                                            |                                                           |                                                      | XCR<br>CLARBIFICATION                                                                                                    |            | ARSOLNWENT<br>STATUS | SCOPE OF WORK<br>STATUS |              |                            |                       |
| ASSIGNMENT ACTIV<br>Find Healiters                                                                                                    | ATES-Huat &                                                                | Hoad & Front Insulation, Fire do<br>Warkers Local Union & | open Alfred                                          | Guirr                                                                                                    |            | Finit                | Pending                 |              |                            |                       |
| CONTRACTOR                                                                                                    | ADDARDS CT                                                                 | LA LIC. NUMBER DIR                                        | PRE-JOS F                                            | OTH ALBERTIDS                                                                                                    | LGA<br>BED | EIVER?               | PHE-JOB FORM            |              |                            |                       |
| NEALECTING INC. 2710 DUENEER FWAR DRIVE VIETA, DA<br>BORNI<br>COLIR: ROZERSI<br>DRIV: VIEDOCIEZY                                                  |                                                                            | New Decks<br>read/gradie<br>(010)-421-10                  | r Elwans Sub<br>Kigraelinatios cont<br>19:421-1880   |                                                                                                    |            | Patrine              |                         |              |                            |                       |